#### Инструкция подачи заявления через Госуслуги

Абитуриент может подать заявление на поступление в ГАПОУ СО «Энгельсский медицинский колледж Св. Луки (Войно-Ясенецкого)», не выходя из дома, через портал государственных услуг.

Для этого необходимо:

- 1. Сделать читабельные скан-копии или фотографии документов: аттестата (диплома) об образовании (все страницы и приложение с двух сторон), медицинской справки формы 086/у, фотографий 3х4 (6 шт.).
- 2. Далее можно приступить к подаче заявления на поступление в колледж через Портал государственных услуг.

Для получения услуги Вы должны быть зарегистрированы на портале и иметь <u>под-</u> <u>тверждённую</u> учётную запись. Услуга оказывается бесплатно.

### Для подачи заявления необходимо:

1. Открыть портал Госуслуг, войти в личный кабинет:

| ¢        | Ð                  | ۵                        | A                       | с.          | Ш                   | 8                       | æ                      | ⊘                       | 88     | *        |
|----------|--------------------|--------------------------|-------------------------|-------------|---------------------|-------------------------|------------------------|-------------------------|--------|----------|
| Здоровье | Справки<br>Выписки | Пособия<br>Пенсия Льготы | Авто Права<br>Транспорт | Семья       | Дети<br>Образование | Паспорта<br>Регистрация | Штрафы<br>Долги        | Стройка<br>Недвижимость | Прочее | Ведомств |
|          |                    | Посмотрите, ч            | по нового               |             |                     |                         |                        |                         |        |          |
|          |                    | 8 Первые ,<br>ребёнка    | документы               | > & 3       | апись в 1 класс     | > 6                     | , Поступлени<br>онлайн | ие в вуз                |        |          |
| 2        |                    | Введите зап              | рос                     |             |                     |                         |                        | ≻                       |        |          |
|          | _                  | Электронная              | грудовая Заг            | ись к врачу | Лицевой счёт (      | СФР Сведени             | ия ЕГРН                |                         |        |          |
|          |                    | Справка о раз            | мере пенсии             |             |                     |                         |                        |                         |        |          |

2. Перейти в раздел «Дети. Образование». Выбрать в нём раздел «Приём на обучение по программам среднего профессионального образования»:

| <b>Е ГОСУСЛУГИ</b> Энгельс г                                                                                                    | Заявления Документы Платежи Помощь Q                                               |
|----------------------------------------------------------------------------------------------------|------------------------------------------------------------------------------------|
| <ul> <li>Справкон</li> <li>Справкон</li> <li>Справкон</li> <li>Пособнія</li> <li>Анто Правка</li> <li>Семья</li> <li>Семья</li> <li>Семья</li> <li>Обр</li> </ul> | Паспорта Штрафы Стройка Прочее Вед<br>разование Регистрация Долги Недвижимость     |
| ПОПУЛЯРНЫЕ УСЛУГИ                                                                                                    | ЧАСТО ЗАДАВАЕМЫЕ ВОПРОСЫ                                                           |
| Запись в детский сад                                                                                                    | Единое пособие на детей и беременных женщин                                        |
| Поступление в вуз                                                                                                    | <ul> <li>Что такое единое пособие на детей и беременных женщин</li> </ul>          |
| Сертификат на материнский капитал                                                                                                    | <ul> <li>Чем единое пособие отличается от прежних выплат</li> </ul>                |
| Единое пособие на детей и беременных женщин                                                                                                    | <ul> <li>Что будет с ранее назначенными пособиями</li> </ul>                       |
| Ежемесячная выплата при рождении или усыновлении первого ребёнка<br>Распоряжение материнским капиталом                                                            | Показать все                                                                       |
| Запись в кружки и секции                                                                                                    | Ежемесячная выплата на первого ребёнка до 3 лет                                    |
| Пушкинская карта                                                                                                    | <ul> <li>Кому положена выплата на первого ребёнка</li> </ul>                       |
| Признание иностранных документов об образовании                                                                                                    | <ul> <li>Как подать заявление для получения выплаты на первого ребёнка</li> </ul>  |
| Приём на обучение по программам среднего профессионального образования                                                                                            | <ul> <li>Сколько рассматривается заявление по выплате на первого ребёнк</li> </ul> |

### 3. В следующем окне ознакомиться с информацией и нажать «Начать»:

| ГОСУСЛУГИ Энгельс г | Заявления Документы Платежи Помощь С                                                                                                    |
|---------------------|----------------------------------------------------------------------------------------------------|
|                     | < Назад                                                                                                    |
|                     | Подача заявления на поступление в колледж                                                                                                    |
|                     | Поступить в колледж можно после 9, 10 или 11 класса, обучения<br>в другом колледже или вузе                                                                                                    |
|                     | Перечень доступных профессий и специальностей перечислен в приказе<br>Минпросвещения от 17.05.2022 № 336                                                                                                    |
|                     | Абитуриент может подать заявление одновременно в несколько<br>колледжей в разных субъектах России                                                                                                    |
|                     | Оригиналы документов на очную форму обучения нужно подать<br>до 15 августа, на творческие специальности — до 10 августа. Срок<br>подачи оригиналов на заочные и очно-заочные формы определяется<br>правилами приёма образовательной организации |
|                     | Ответьте на несколько вопросов и узнайте, что делать дальше                                                                                                    |
|                     | Начать                                                                                                    |
|                     |                                                                                                    |

4. В следующем окне выбрать «Другой регион»:

| госуслуги | Энгельс г |                                                                                    | Заявления                   | Документы                          | Платежи | Помощь | Q |
|-----------|-----------|------------------------------------------------------------------------------------|-----------------------------|------------------------------------|---------|--------|---|
|           |           | < Назад                                                                            |                             |                                    |         |        |   |
|           |           | Регион, в котором находит<br>организация<br>В Москве заявление подаётся через реги | гся образо<br>иональный пор | <b>вательная</b><br><sub>тал</sub> |         |        |   |
|           |           | Москва                                                                             |                             |                                    | >       |        |   |
|           |           | Другой регион                                                                      |                             |                                    | >       |        |   |
|           |           |                                                                                    |                             |                                    |         |        |   |

5. Далее выбрать уровень предыдущего образования (9 классов или 11 классов):

| госуслуги | Энгельс г |                               | Заявления               | Документы | Платежи | Помощь | Q |
|-----------|-----------|-------------------------------|-------------------------|-----------|---------|--------|---|
|           |           | < Назад                       |                         |           |         |        |   |
|           |           | На основании каког            | о аттестата вы п        | оступаете | ?       |        |   |
|           |           | Приготовьте аттестат. Уровени | ь образования нужно под | твердить  |         |        |   |
|           |           | 9 классов                     |                         |           | >       |        |   |
|           |           | 11 классов                    |                         |           | >       |        |   |
|           |           |                               |                         |           |         |        |   |

6. Далее выбрать нужное (Да, Нет):

|                                                                  |                                                | ×                                                                 |
|------------------------------------------------------------------|------------------------------------------------|-------------------------------------------------------------------|
|                                                                  |                                                |                                                                   |
| Показать вариа                                                   |                                                | 11 класса?                                                        |
| Вы не сможете посмотреть профо<br>на основании аттестата об окон | ессии и специальности<br>чании 9 класса. Также | и такласса:<br>и, доступные поступающим<br>выбранные варианты для |
| 9 класса бу                                                      | удут удалены из заявл                          | ения                                                              |
| Не                                                               | т Да                                           |                                                                   |
|                                                                  |                                                |                                                                   |

7. Ответить на вопрос о наличии среднего профессионального образования (СПО). Если Вы закончили школу (9 или 11 классов), то у Вас нет СПО, нужно нажать «Нет»:

| 3                           | Заявления                                           | Документы                                                               | Платежи                                                                                    | Помощь                                                                                             | Q                                                                                                    |
|-----------------------------|-----------------------------------------------------|-------------------------------------------------------------------------|--------------------------------------------------------------------------------------------|----------------------------------------------------------------------------------------------------|----------------------------------------------------------------------------------------------------|
| < Назад                     |                                                     |                                                                         |                                                                                            |                                                                                                    |                                                                                                    |
| У вас есть среднее професси | онально                                             | е об <mark>р</mark> азоі                                                | вание?                                                                                     |                                                                                                    |                                                                                                    |
| Да                          |                                                     |                                                                         | >                                                                                          |                                                                                                    |                                                                                                    |
| Нет                         |                                                     |                                                                         | >                                                                                          |                                                                                                    |                                                                                                    |
|                             | < Назад<br>У вас есть среднее професси<br>Да<br>Нет | Заявления<br>< Назад<br>У вас есть среднее профессионально<br>Да<br>Нет | Заявления Документы<br>< Назад<br>У вас есть среднее профессиональное образон<br>Да<br>Нет | Заявления Документы Платежи<br>< Назад У вас есть среднее профессиональное образование? Да , нет , | Заявления Документы Платежи Помощь<br>< Назад У вас есть среднее профессиональное образование? Да , нет , |

8. В следующем окне выбрать нужное. Указанные категории имеют право на приоритетное зачисление при равенстве баллов. После выбора нажать «Продолжить»:

| госуслуги | Энгельс г |         |          |    |        |        |     |    |     |     |   |    |    |   |   |    |             |          |    |    |        |    |          |    |     |     |     |     |          |    |    |    |     |     |     |    |    |    |    |          |     |    |     |     | 32  | ая  | вл | ne | ни | я   |     |     | Д  | DK | ум  | ент | гы  |    | П   | Іла | те | жи | п | 0 | мо | щь | • | a | 2 |  |
|-----------|-----------|---------|----------|----|--------|--------|-----|----|-----|-----|---|----|----|---|---|----|-------------|----------|----|----|--------|----|----------|----|-----|-----|-----|-----|----------|----|----|----|-----|-----|-----|----|----|----|----|----------|-----|----|-----|-----|-----|-----|----|----|----|-----|-----|-----|----|----|-----|-----|-----|----|-----|-----|----|----|---|---|----|----|---|---|---|--|
|           |           | < Назад | ад       | 1  | ų      |        |     |    |     |     |   |    |    |   |   |    |             |          |    |    |        |    |          |    |     |     |     |     |          |    |    |    |     |     |     |    |    |    |    |          |     |    |     |     |     |     |    |    |    |     |     |     |    |    |     |     |     |    |     |     |    |    |   |   |    |    |   |   |   |  |
|           |           | Ккан    | ко       | 0  | (0     | 0      | C   | c  | c   | c   | • | c  | c  | c | 0 | 0  | Di          | й        | й  | 1  |        | Л  | 11       | ы  | го  | 01  | TH  | 10  | DÌ       | ĭ  | ł  | K  | a   | П   | т   | e  | Г  | 0  | 0  | p        | )   | и  | IV  | 1   | 0   | т   | н  | 10 | oc | и   | 1T  | re  | c  | ь  | ?   |     |     |    |     |     |    |    |   |   |    |    |   |   |   |  |
|           |           | Нужно   | о бу,    | бу | бу,    | Бy     | 5)  | 5) | 5)  | 5)  | 5 | i) | i) | ) | y | y, | ı,p         | д        | 1e | e  | т      | г  | п        | ot | дт  | гве | ep, | ди  | 1T       | ъ  | д  | ļo | ж   | xy  | YN  | Me | eH | 17 | Tá | an       | м   | и  | . 1 | M   | 10  | ж   | нс | DE | вы | бр  | pa  | ати | ьŀ | le | ско | ль  | ко  | ка | ате | его | ри | й  |   |   |    |    |   |   |   |  |
|           |           | Кто им  | меет     | e  | ет     | e      | e   | e  | e   | e   | e | e  | e  | e | e | т  | т           |          | Г  | п  | p      | Da | ав       | 30 | н   | а   | co  | ц   | иа       | л  | њ  | н  | ы   | ele | e.  | л  | Ы  |    |    | Tł       | ы   |    |     |     |     |     |    |    |    |     |     |     |    |    |     |     |     |    |     |     |    |    |   |   |    |    |   |   |   |  |
|           |           | Выб     | бер      | ер | ер     | ep     | er. | F  | et. | et. | - | -  | -  | F | P | pi |             | N        | 11 | T  | re     | eı | Ka       | ат | ге  | го  | p   | и   |          |    |    |    |     |     |     |    |    |    |    |          |     |    |     |     |     |     |    |    |    |     |     |     |    |    |     |     |     |    |     |     |    |    |   |   |    |    |   |   |   |  |
|           |           |         | ) н      | F  | н      | ۲      | ł   | ł  | ł   | ł   | 1 | ł  | ł  | ł | F | н  | 10          | le       | e  |    | 0      | т  | тн       | 10 | ш   | Jyo | сь  | ни  | 1 1      | ĸ  | 0, | д  | H   | 10  | ой  | 11 | Ka | 1  | re | er       | го  | op | אכ  | 111 | 1   |     |    |    |    |     |     |     |    |    |     |     |     |    |     |     |    |    |   |   |    |    |   |   |   |  |
|           |           |         | ) д      | Д  | Д      | L      | 1   | Ļ  | 1   | 1   | , | ,  | ,  | 1 | Ļ | Д  | <b>1</b> ,  | ļe       | e  | T  | TV     | и  | -0       | си | 1pc | от  | ы   | и   | д        | e  | TI | и, | . 0 | 0   | CT  | та | 18 | Ш  | Ш  | и        | e   | c  | я   | 6   | ie: | з г | 10 | п  | еч | let | ни  | 1Я  | po | од | ите | еле | й   |    |     |     |    |    |   |   |    |    |   |   |   |  |
|           |           |         | ) д      | Д  | Д      | Ļ      | 1   | ļ  | 1   | 1   | , | ,  | ,  | 1 | L | Д  | 1,0         | ļe       | e  | T  | TV     | и  | -1       | ин | IBa | ал  | 1И, | дь  | 1        |    |    |    |     |     |     |    |    |    |    |          |     |    |     |     |     |     |    |    |    |     |     |     |    |    |     |     |     |    |     |     |    |    |   |   |    |    |   |   |   |  |
|           |           |         | ) д      | Д  | Д      | L      | 1   | ļ  | 1   | 1   |   | ,  | ,  | ļ | L | Д  | <b>1</b> ,e | ļe       | e  | ет | TI     | и  | B        | 30 | ен  | нн  | 100 | лу  | уж       | K  | aL | ц  | и   | 1X  | ()  | и  | c  | 0  | т  | p        | y,  | д  | цн  | и   | K   | OB  | CI | ил | no | вь  | XIX | K B | e, | до | мс  | тв  |     |    |     |     |    |    |   |   |    |    |   |   |   |  |
|           |           |         | ) д<br>с |    | Д<br>с | L<br>c | 4   | 1  | 1   | 1   | - | 1  | 1  | 1 |   |    | le          | le<br>er | e  | M  | T      | и  | и        | н  | IBa | ал  | ид  | цo  | B        | L  | rţ | Dy | Y   | nr  | п   | ы  | M  | 1  | л. | a,       | д   | ιu | Ue  | e   | 20  | 2,0 | ne | т  | ИЗ | вн  | iei | пс  | ол | нь | IX  | мал | пои | им | IYL | ци  | ×  |    |   |   |    |    |   |   |   |  |
|           |           |         | ) в      | в  | в      | E      | E   | E  | E   | E   | 1 | E  | E  | E | E | B  | 30          | 0        | De | e  | er     | н  | н        | 00 | сл  | iy> | ка  | щ   | и        | e  | и  |    | co  | то  | TR  | py | /P | Į. | 11 | N        | к   | и  | с   | и   | л   | OB  | ы  | xI | ве | д   | ON  | мс  | TE | 3  |     |     |     |    |     |     |    |    |   |   |    |    |   |   |   |  |
|           |           |         | ) в      | В  | в      | E      | E   | E  | E   | E   | 1 | E  | E  | E | E | В  | 36          | e        | eT | T  | re     | ep | pa       | ан | ы   | и   | y   | ча  | CT       | TH | HM | 11 | KI  | и   | 6   | 0  | e  | в  | ь  | IX       | <   | д  | e   | Й   | ст  | B   | ий | i  |    |     |     |     |    |    |     |     |     |    |     |     |    |    |   |   |    |    |   |   |   |  |
|           |           |         | ) л<br>ч | ЛЧ | Л      | 5      | 1   | 1  | 1   | 1   |   | 1  | 1  | 1 | 5 | л  | le          | е        | et | p  | р<br>P | ци | 1,<br>0( | п  | ыл  | дв  | ск  | OFL | ш<br>і / | A  | Э  | Ся | 1   | p   | oa, | д  | и  | a  | ц  | LIN<br>I | 11/ | 11 | B   | c   | ne  | д   | ст | B  | 1e | Ka  | ат  | rad | ст | pc | фь  | I H | a   |    |     |     |    |    |   |   |    |    |   |   |   |  |
|           |           |         |          |    |        |        |     |    |     |     |   |    |    |   |   |    |             |          |    |    |        |    |          |    |     |     |     |     |          |    |    |    |     |     |     |    |    |    |    |          |     |    |     |     |     |     |    |    |    |     |     |     |    |    |     |     |     |    |     |     |    |    |   |   |    |    |   |   |   |  |
|           |           |         |          |    |        |        |     |    |     |     |   |    |    |   |   |    |             |          |    |    |        |    |          |    |     |     |     |     |          |    | 1  |    |     |     |     | I  | п  | p  | 0  | од       | 10  | ъл | пж  | к   | ит  | гь  |    |    |    |     |     |     |    |    |     |     |     |    |     |     |    |    |   |   |    |    |   |   |   |  |

9. Ответить на вопрос о наличии или отсутствии договора о целевом обучении:

|                               | Заявления                                                                                                    | Документы                                                                                                    | Платежи                                                                                                    | Помощь                                 | C                                                                                                    |
|-------------------------------|----------------------------------------------------------------------------------------------------|----------------------------------------------------------------------------------------------------|----------------------------------------------------------------------------------------------------|----------------------------------------|----------------------------------------------------------------------------------------------------|
| < Назад                       |                                                                                                    |                                                                                                    |                                                                                                    |                                        |                                                                                                    |
| Есть договор о целе           | зом обучении?                                                                                                  |                                                                                                    |                                                                                                    |                                        |                                                                                                    |
| Если договор ещё не подписан  | выберите «Нет догово                                                                                           | pa»                                                                                                    |                                                                                                    |                                        |                                                                                                    |
| Что такое договор о целевом о | бучении                                                                                                    |                                                                                                    |                                                                                                    |                                        |                                                                                                    |
| Да                            |                                                                                                    |                                                                                                    | >                                                                                                    |                                        |                                                                                                    |
| Нет                           |                                                                                                    |                                                                                                    | ,                                                                                                    |                                        |                                                                                                    |
|                               | < Назад<br>Есть договор о целев<br>Если договор ещё не подписан,<br>Что такое договор о целевом о<br>Да<br>Нет | Заявления<br>< Назад<br>Есть договор о целевом обучении?<br>Если договор ещё не подписан, выберите «Нет догово<br>Что такое договор о целевом обучении<br>Да<br>Нет | Заявления Документы<br>< Назад<br>Есть договор о целевом обучении?<br>Если договор ещё не подписан, выберите «Нет договора»<br>Что такое договор о целевом обучении<br>Да<br>Нет | Заявления Документы Платежи<br>< Назад | Заявления Документы Платежи Помощь<br>< Назад<br>Есть договор о целевом обучении?<br>Если договор ещё не подписан, выберите «Нет договора»<br>Что такое договор о целевом обучении<br>Да , |

10. Указать Ваши индивидуальные достижения (при их наличии). После выбора нажать «Продолжить»:

| <b>ГОСУСЛУГИ</b> Энгельст | Заявления Документы Платежи Помощь Q                                                                                                    |
|---------------------------|----------------------------------------------------------------------------------------------------|
|                           | <ul> <li>Казад</li> <li>У вас есть индивидуальные достижения?</li> <li>Можно выбрать несколько категорий</li> <li>Виды индивидуальных достижений</li> </ul>                                                                                                    |
|                           | Выберите категории         Image: Ничего из нижеперечисленного         Image: Vacture в олимпиадах или иных конкурсах         Image: Победитель или призер чемпионата "Абилимпикс"         Image: Победитель или призер чемпионата «Молодые профессионалы» («Ворлдскиллс Россия»), WorldSkills International, WorldSkills Europe         Image: Победитель или призер чемпионата «Молодые профессионалы» («Ворлдскиллс Россия»), WorldSkills International, WorldSkills Europe         Image: Победитель или призер международных спортивных соревнований         Image: Победитель международных спортивных состязаний по видам спорта, не включённым в программы Олимпийских, Паралимпийских и Сурдлимпийских игр |

11. Ознакомиться с информацией в следующем окне. Для подачи заявления в ГАПОУ СО «Энгельсский медицинский колледж Св. Луки (Войно-Ясенецкого)» нужно ещё приложить копию медицинской справки формы 086/у. Нажать «Перейти к заявлению»:

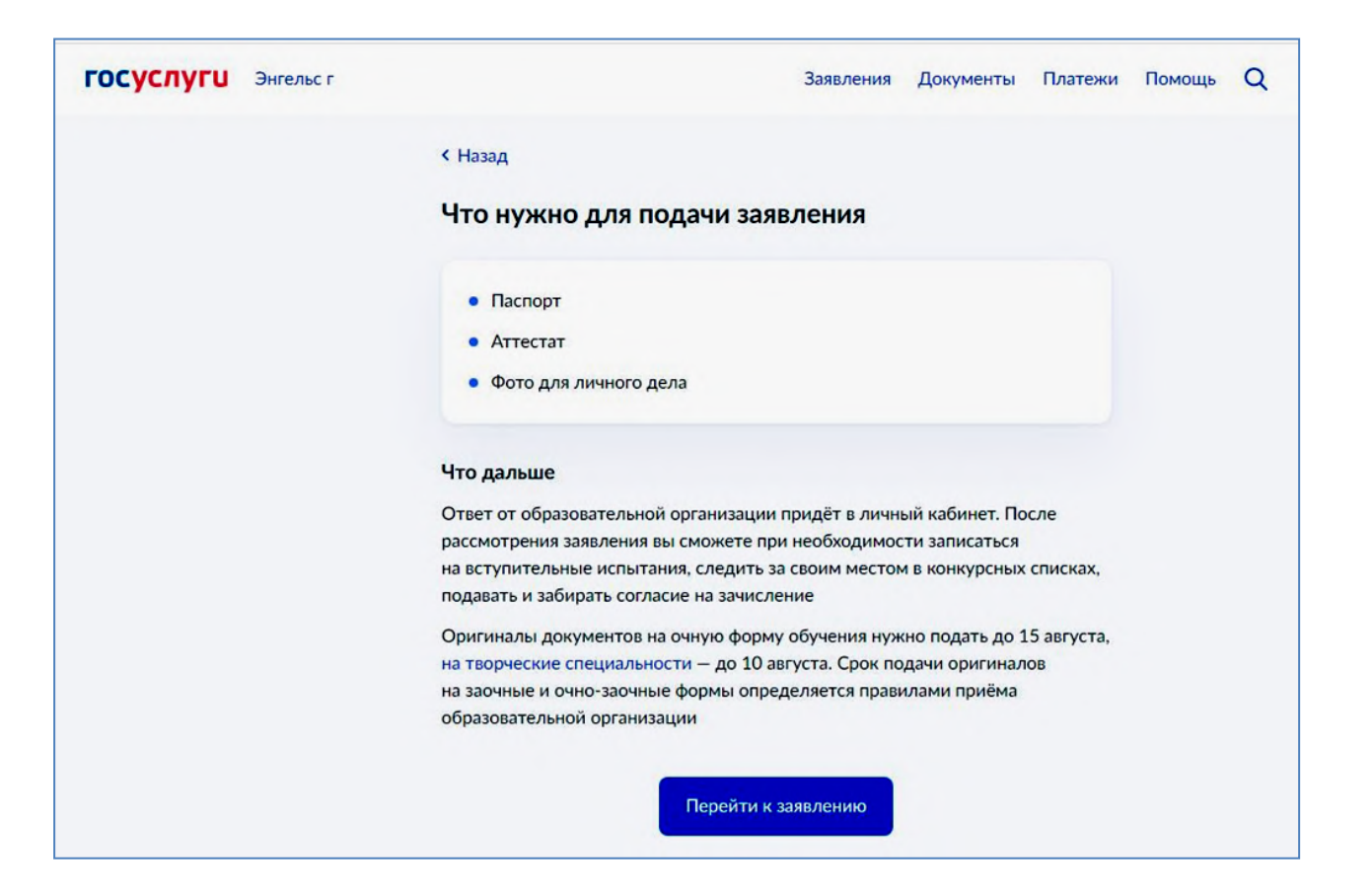

12. В следующем окне выбрать образовательную организацию. Для этого в текстовом поле начните набирать название ГАПОУ СО «Энгельсский медицинский колледж Св. Луки (Войно-Ясенецкого)». В появившемся списке выбрать колледж:

| ГОСУСЛУГИ Энгельс г | Заявления Документы Платежи Помощь Q                                                                                                    |
|---------------------|----------------------------------------------------------------------------------------------------|
|                     | < Назад                                                                                                    |
|                     | Выберите образовательную организацию                                                                                                    |
|                     | Можно выбрать любое количество образовательных организаций,<br>специальностей и профессий. Оригиналы документов подайте туда, где<br>решите учиться                     |
|                     | Найдите образовательную организацию                                                                                                    |
|                     | ГАПОУ СО "Эн Х                                                                                                    |
|                     | Выберите организацию                                                                                                    |
|                     | Государственное автономное профессиональное образовательное<br>учреждение Саратовской области "Энгельсский промышленно-<br>экономический колледж"<br>-                  |
|                     | Государственное автономное профессиональное образовательное<br>учреждение Саратовской области "Энгельсский медицинский<br>колледж Святого Луки (Войно-Ясенецкого)"<br>- |

## 13. Выбрать специальность, на которую хотите подать заявление:

| ГОСУСЛУГИ Энгельс г | Заявления Документы Платежи Помощь С                                                                                                    | ł |
|---------------------|----------------------------------------------------------------------------------------------------|---|
|                     | < Назад                                                                                                    |   |
|                     | Выберите специальности и профессии                                                                                                    |   |
|                     | Можно выбрать любое количество образовательных организаций,<br>специальностей и профессий. Оригиналы документов подайте туда, где<br>решите учиться                    |   |
|                     | Государственное автономное профессиональное<br>образовательное учреждение Саратовской области<br>"Энгельсский медицинский колледж Святого Луки (Войно-<br>Ясенецкого)" |   |
|                     |                                                                                                    |   |
|                     | Выберите специальность или профессию                                                                                                    |   |
|                     | Введите название Q                                                                                                    |   |
|                     | У Фильтры                                                                                                    |   |
|                     | Найдено 5                                                                                                    |   |
|                     | 31.02.01 Лечебное дело<br>Очное                                                                                                    |   |
|                     | <b>33.02.01 Фармация</b>                                                                                                    |   |
|                     | 34.02.01 Сестринское дело                                                                                                    |   |

| Введите название                           | Q |
|--------------------------------------------|---|
|                                            |   |
|                                            |   |
| Наидено 5                                  |   |
| 31.02.01 Лечебное дело                     | ~ |
| Очное                                      |   |
| 33.02.01 Фармация                          | ~ |
| Очное                                      |   |
| 34.02.01 Сестринское дело                  | ~ |
| Очное                                      |   |
| Подать заявку                              |   |
| Очное, 1 год 10 мес.<br>Бюджетное, 25 мест |   |
| Очное, 1 год 10 мес.<br>Платное, 25 мест   |   |
| Выбрано 1                                  |   |
|                                            |   |

Нажать «Продолжить».

14. В указанном окне можно выбрать ещё любое количество организаций, куда Вы хотите подать заявление о приёме (повторить пункты 12,13). Затем нажать «Продолжить»:

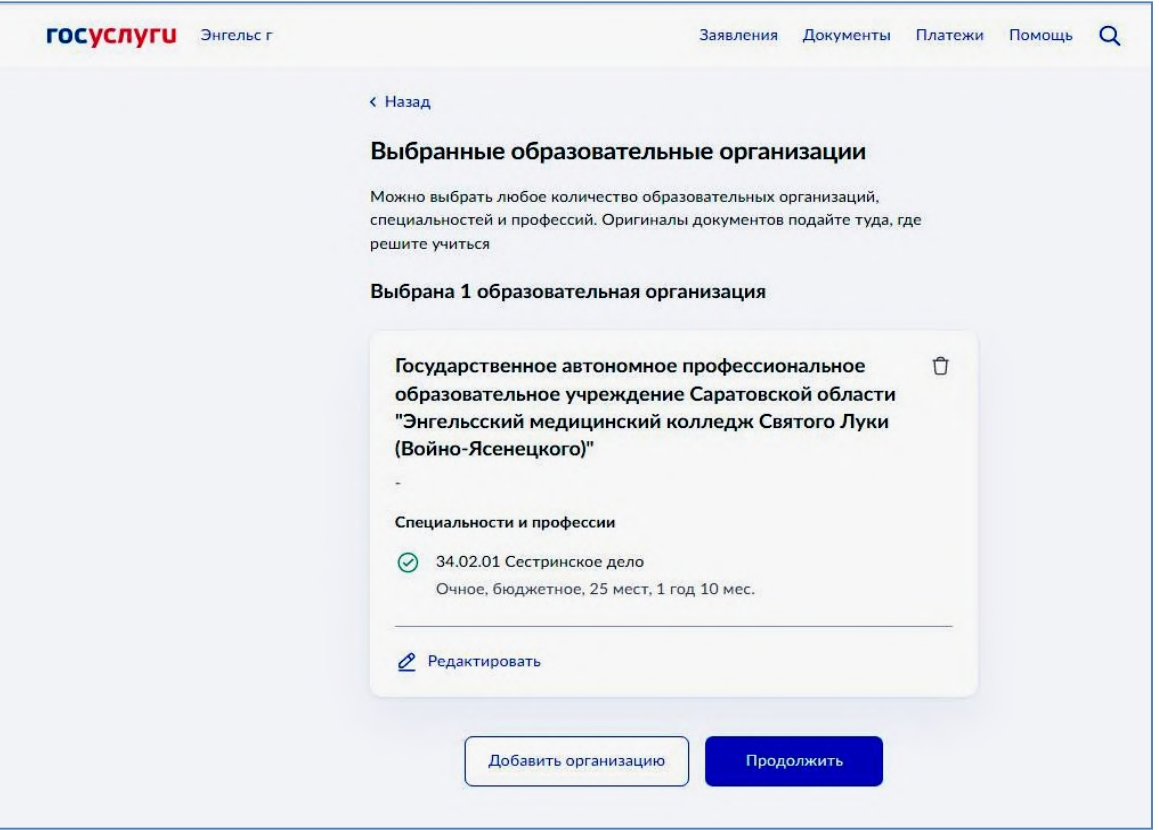

15. Внимательно проверить свои данные. Если нужно что-то исправить, нажимать «Редактировать» и вносить изменения. Если всё верно, нажимать «Верно»:

| <u>+</u>            |                                   | -         |           |         | -      |   |
|---------------------|-----------------------------------|-----------|-----------|---------|--------|---|
| ГОСУСЛУГИ Энгельс г |                                   | Заявления | Документы | Платежи | Помощь | Q |
|                     | < Назад                           |           |           |         |        |   |
|                     | Проверьте ваши данные             |           |           |         |        |   |
|                     | Дата рождения                     |           |           |         |        |   |
|                     | Пол                               |           |           |         |        |   |
|                     | снилс                             |           |           |         |        |   |
|                     | Паспорт                           |           |           |         |        |   |
|                     | Серия и номер                     |           |           |         |        |   |
|                     | Дата выдачи                       |           |           |         |        |   |
|                     | Кем выдан                         |           |           |         |        |   |
|                     | Код подразделения                 |           |           |         |        |   |
|                     | Место рождения                    |           |           |         |        |   |
|                     | город Энгельс Саратовской области | 6         |           |         |        |   |
|                     | 🖉 Редактировать                   |           |           |         |        |   |
|                     | Ве                                | рно       |           |         |        |   |
|                     |                                   |           |           |         |        |   |

| ГОСУСЛУГИ Энгельс г | Заявления Документы Плате                       | жи Помощь | Q |
|---------------------|-------------------------------------------------|-----------|---|
|                     | < <sub>Назад</sub><br>Проверьте ваш телефон     |           |   |
|                     | Контактный телефон<br>+7(965<br>С Редактировать |           |   |
|                     | Верно                                           |           |   |

| < Назад                          |
|----------------------------------|
| Проверьте вашу электронную почту |
| Электронная почта                |
| Редактировать                    |
|                                  |
| Верно                            |

| госуслуги | Энгельс г |                                         | Заявления     | Документы | Платежи | Помощь | Q |
|-----------|-----------|-----------------------------------------|---------------|-----------|---------|--------|---|
|           |           | < Назад                                 |               |           |         |        |   |
|           |           | Проверьте адрес пост                    | оянной регист | рации     |         |        |   |
|           |           | Адрес<br>Саратовская обл, г Энгельс, ул |               |           |         |        |   |
|           |           | Редактировать                           |               |           | -       |        |   |
|           |           |                                         |               |           |         |        |   |
|           |           |                                         | Верно         |           |         |        |   |
|           |           |                                         |               |           |         |        |   |

16. Указать реквизиты своего документа об образовании. Серия – первые 6 цифр в номере аттестата. Остальные цифры вводятся в поле «Номер»:

| СОСССИСТИ         Энгельс г           К Назад           Дажите реквизиты документа           Сли у документа нет серии, введите только номер           Ктестат об окончании 11 классов           Серия         Номер           Фата выдачи           Об4001         892673           Средней общеобразовательной школой № 4 г. Энгельса Саратовск |           |           |                    |                           |                  |                |         |        |   |
|----------------------------------------------------------------------------------------------------|-----------|-----------|--------------------|---------------------------|------------------|----------------|---------|--------|---|
| К Назад Блите реквизить документа. Бли у документа нет серии, введите только номер Ктестат об окончании 11 классов Серия Номер Дата выдачи Ос4001 892673 Серия выдач Серия выдач Серия общеобразовательной школой № 4 г. Энгельса Саратовск                                                                                                    | госуслуги | Энгельс г |                    |                           | Заявления        | Документы      | Платежи | Помощь | ( |
| Укажите реквизить документа         Ссли у документа нет серии, введите только номер         Истестат об окончании 11 классов         Серия       Номер       Дата выдачи         064001       892673       С         Кем выдан       Средней общеобразовательной школой № 4 г. Энгельса Саратовск                                                |           |           | < Назад            |                           |                  |                |         |        |   |
| Если у документа нет серии, введите только номер<br>Аттестат об окончании 11 классов<br>Серия Номер Дата выдачи<br>064001 892673 Ё<br>Кем выдан<br>Средней общеобразовательной школой № 4 г. Энгельса Саратовск                                                                                                    |           |           | Укажите рек        | визиты <mark>д</mark> оку | мента            |                |         |        |   |
| Аттестат об окончании 11 классов<br>Серия Номер Дата выдачи<br>064001 892673 С<br>Кем выдан<br>Средней общеобразовательной школой № 4 г. Энгельса Саратовск                                                                                                    |           |           | Если у документа н | ет серии, введите т       | олько номер      |                |         |        |   |
| Серия Номер Дата выдачи<br>064001 892673 Г<br>Кем выдан<br>Средней общеобразовательной школой № 4 г. Энгельса Саратовск                                                                                                    |           |           | Аттестат об о      | кончании 11 клас          | сов              |                |         |        |   |
| 064001 892673 Ё<br>Кем выдан<br>Средней общеобразовательной школой № 4 г. Энгельса Саратовск                                                                                                    |           |           | Серия              | Номер                     | Дата выдачи      | и              |         |        |   |
| Кем выдан<br>Средней общеобразовательной школой № 4 г. Энгельса Саратовск<br>Продолжить                                                                                                    |           |           | 064001             | 892673                    |                  |                | 8       |        |   |
| Средней общеобразовательной школой № 4 г. Энгельса Саратовск…<br>Продолжить                                                                                                    |           |           | Кем выдан          |                           |                  |                |         |        |   |
| Продолжить                                                                                                    |           |           | Средней общ        | еобразовательной ц        | лколой № 4 г. Эн | нгельса Сарато | вск     |        |   |
| Продолжить                                                                                                    |           |           |                    |                           |                  |                |         |        |   |
|                                                                                                    |           |           |                    | Прод                      | олжить           |                |         |        |   |
|                                                                                                    |           |           |                    |                           |                  |                |         |        |   |

17. Загрузить читаемые скан-копию или фотографии всех страниц аттестата, включая приложение (2 страницы аттестата + 2 страницы приложения):

|                     | заявления документы платежи помощь с                                                                                                    |  |  |  |  |  |
|---------------------|----------------------------------------------------------------------------------------------------|--|--|--|--|--|
|                     | < Назад                                                                                                    |  |  |  |  |  |
|                     | Загрузите документ                                                                                                    |  |  |  |  |  |
|                     | Аттестат о школьном образовании                                                                                                    |  |  |  |  |  |
|                     | <ul> <li>Титульная страница аттестата</li> <li>Приложение к аттестату</li> </ul>                                                                                                    |  |  |  |  |  |
|                     | Требования Загрузите фото или сканы всех заполненных страниц документа в развёрнутом<br>виде. Допустимые форматы файла pdf, jog, jpeg, png                                                                                                    |  |  |  |  |  |
|                     | Перетащите файлы или выберите на компьютере<br>🔗 Выбрать файл                                                                                                    |  |  |  |  |  |
|                     | 05.000 cover do 200 cover ao 20 MG                                                                                                    |  |  |  |  |  |
|                     | Подоринт                                                                                                    |  |  |  |  |  |
| ГОСУСЛУГШ Энгельс г | Заявления Документы Платежи Помощь С                                                                                                    |  |  |  |  |  |
|                     | < назад<br>Загрузите документ                                                                                                    |  |  |  |  |  |
|                     | Аттестат о школьном образовании                                                                                                    |  |  |  |  |  |
|                     |                                                                                                    |  |  |  |  |  |
|                     | <ul> <li>Титульная страница аттестата</li> <li>Приложение к аттестату</li> </ul>                                                                                                    |  |  |  |  |  |
|                     | <ul> <li>Титульная страница аттестата</li> <li>Приложение к аттестату</li> <li>Требования</li> </ul>                                                                                                    |  |  |  |  |  |
|                     | <ul> <li>Титульная страница аттестата</li> <li>Приложение к аттестату</li> <li>Требования</li> <li>Загрузите фото или сканы всех заполненных страниц документа в развёрнутом виде. Допустимые форматы файла pdf, jpg, jpgg, png</li> </ul>                                                                                                    |  |  |  |  |  |
|                     | <ul> <li>Титульная страница аттестата</li> <li>Приложение к аттестату</li> <li>Требования</li> <li>Загрузите фото или сканы всех заполненных страниц документа в развёрнутом виде. Допустимые форматы файла pdf, jpg, jpeg, png</li> <li>ДГС Аттестат.jpg   3.38 M6</li> <li>Удалить</li> </ul>                                                                            |  |  |  |  |  |
|                     | <ul> <li>Титульная страница аттестата</li> <li>Приложение к аттестату</li> <li>Требования</li> <li>Загрузите фото или сканы всех заполненных страниц документа в развёрнутом виде. Допустимые форматы файла pdf, jpg, jpeg, png</li> <li>JPC Аттестат.jpg   3.38 M6</li> <li>Удалить</li> <li>Перетащите файлы или выберите на компьютере</li> <li>Выбрать файл</li> </ul> |  |  |  |  |  |

Здесь же можно прикрепить скан-копию или фото медицинской справки формы 086/у (обе стороны). Нажать «Продолжить».

18. Загрузить фото. Здесь же можно прикрепить скан-копию или фото медицинской справки формы 086/у (обе стороны). Нажать «Продолжить».

| госуслуги | Энгельс г |                                                     | Заявления                          | Документы | Платежи | Помощь | Q |
|-----------|-----------|-----------------------------------------------------|------------------------------------|-----------|---------|--------|---|
|           |           | < Назад                                             |                                    |           |         |        |   |
|           |           | Загрузите фото                                      |                                    |           |         |        |   |
|           |           | Цветное или чёрно-белое фото дл<br>Как сделать фото | а личного дела абит                | уриента   |         |        |   |
|           |           | Фото лица анфас                                     |                                    |           |         |        |   |
|           |           | — Требования                                        | g                                  |           |         |        |   |
|           |           | JPG 20211212_134437.jpg                             | 131.36 K6                          | y,        | далить  |        |   |
|           |           | Перетащите файлы                                    | или выберите на ко<br>Выбрать файл | мпьютере  |         |        |   |
|           |           | Общий объё                                          | м файлов — до 20 М                 | 16        |         |        |   |
|           |           |                                                     | родолжить                          |           |         |        |   |

# 19. Нажать «Отправить»:

| ГОСУСЛУГИ Энгельс г | Заявления Документы Платежи Помощь Q                                                                                                    |
|---------------------|----------------------------------------------------------------------------------------------------|
|                     | < назад<br>Правила предоставления услуги                                                                                                    |
|                     | <ul> <li>Даю согласие на обработку моих персональных данных, полученных<br/>в связи с поступлением в учебное заведение</li> <li>Мне известна дата подачи оригиналов документов<br/>в образовательную организацию</li> <li>Мной прочитан устав образовательной организации, просмотрены<br/>лицензия на образовательную деятельность, свидетельство<br/>о государственной аккредитации, образовательные программы<br/>и другие документы, регламентирующие организацию и ведение<br/>образовательной деятельности, права и обязанности обучающихся</li> </ul> |
|                     | Нажимая «Отправить заявление», вы соглашаетесь с правилами<br>предоставления услуги<br>Отправить заявление                                                                                                    |